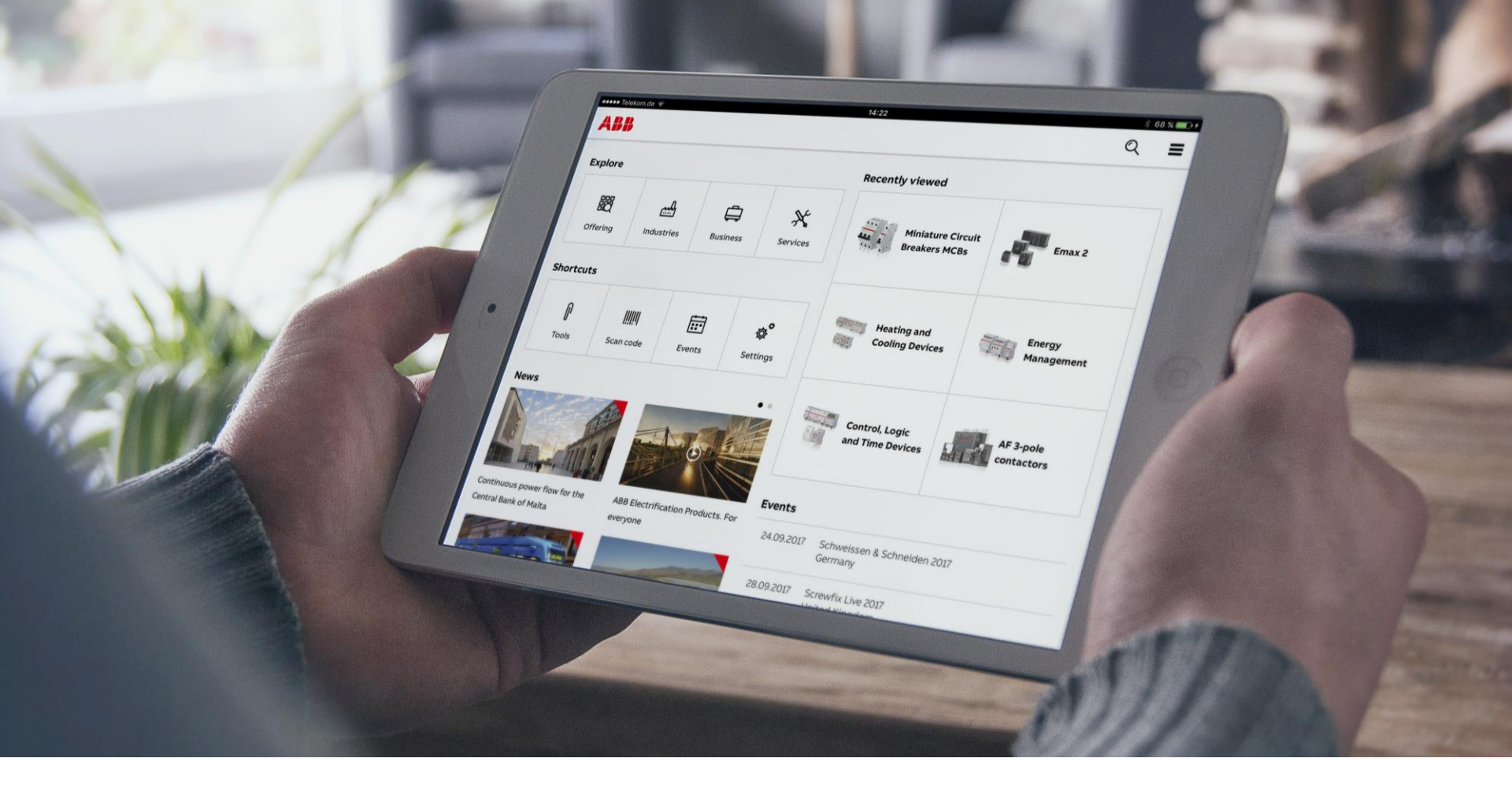

SEPTEMBER, 2017

# **ABB Connect**

How to install the application

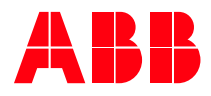

## Overview

- Getting Started Installation
  - iPad version
    - Installing the app from the Apple App Store
  - Windows 10 version
    - Installation from Microsoft Store
  - Android version
    - Installation from Google Play Store
- How to use the App
- Troubleshooting & Tips

### How to install ABB Connect

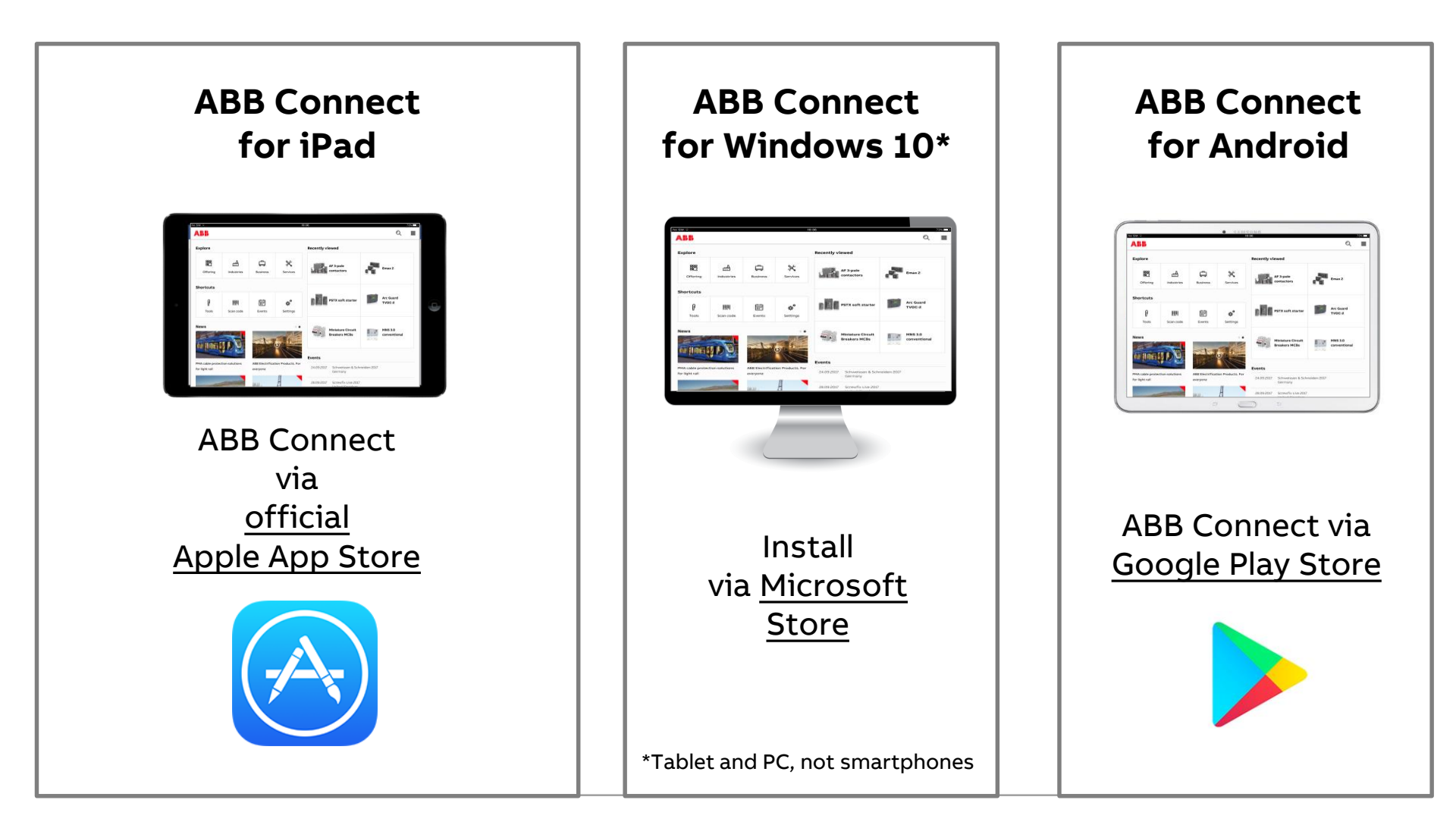

©ABB September 22, | Slide 3

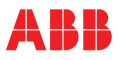

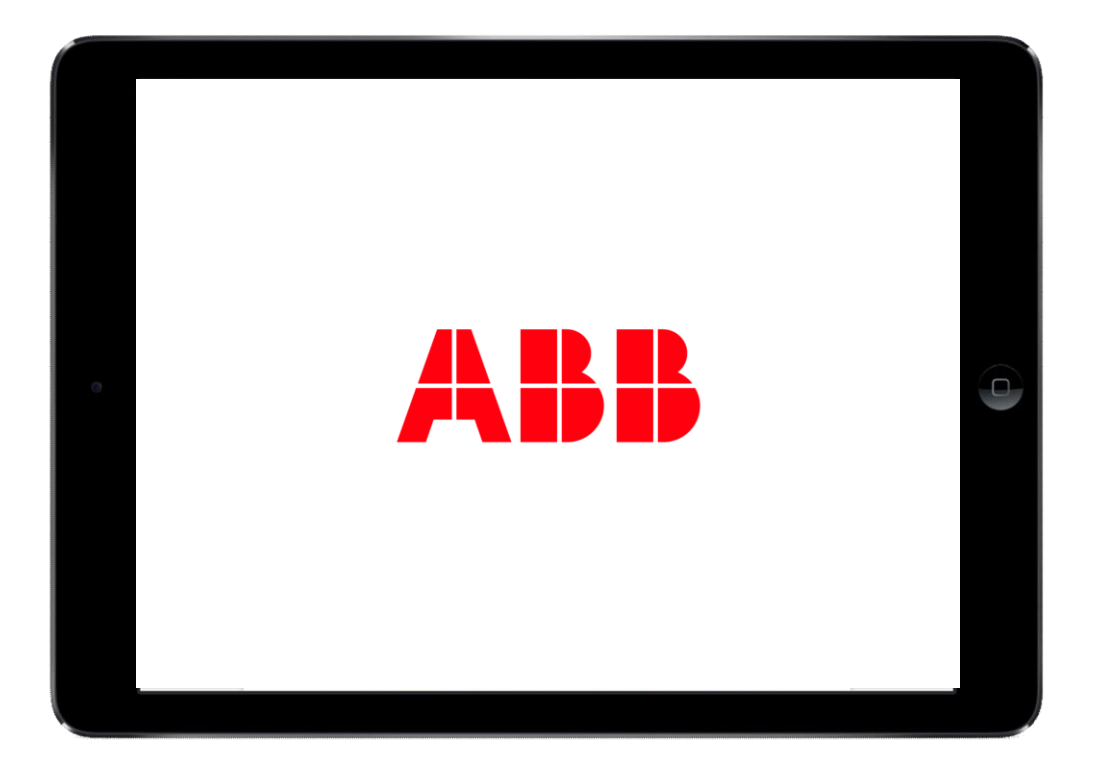

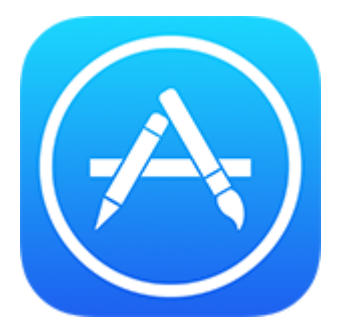

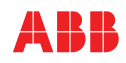

## **ABB Connect on iPad**

#### Downloading from the official Apple App Store

- You can download ABB Connect from the official Apple App Store, like any other application.
- If you install from the Apple App Store and have the MDM (Mobile Device Management for VPN, corp. wifi, etc.) installed on your iPad you will be able to access the internal ABB rescources by logging in within the 'Settings' section of the app
- **Please note:** A user without a MDM account can use the Apple App Store version, but will not have access to the internal ABB resources (internal documents)

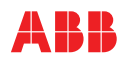

Downloading the app

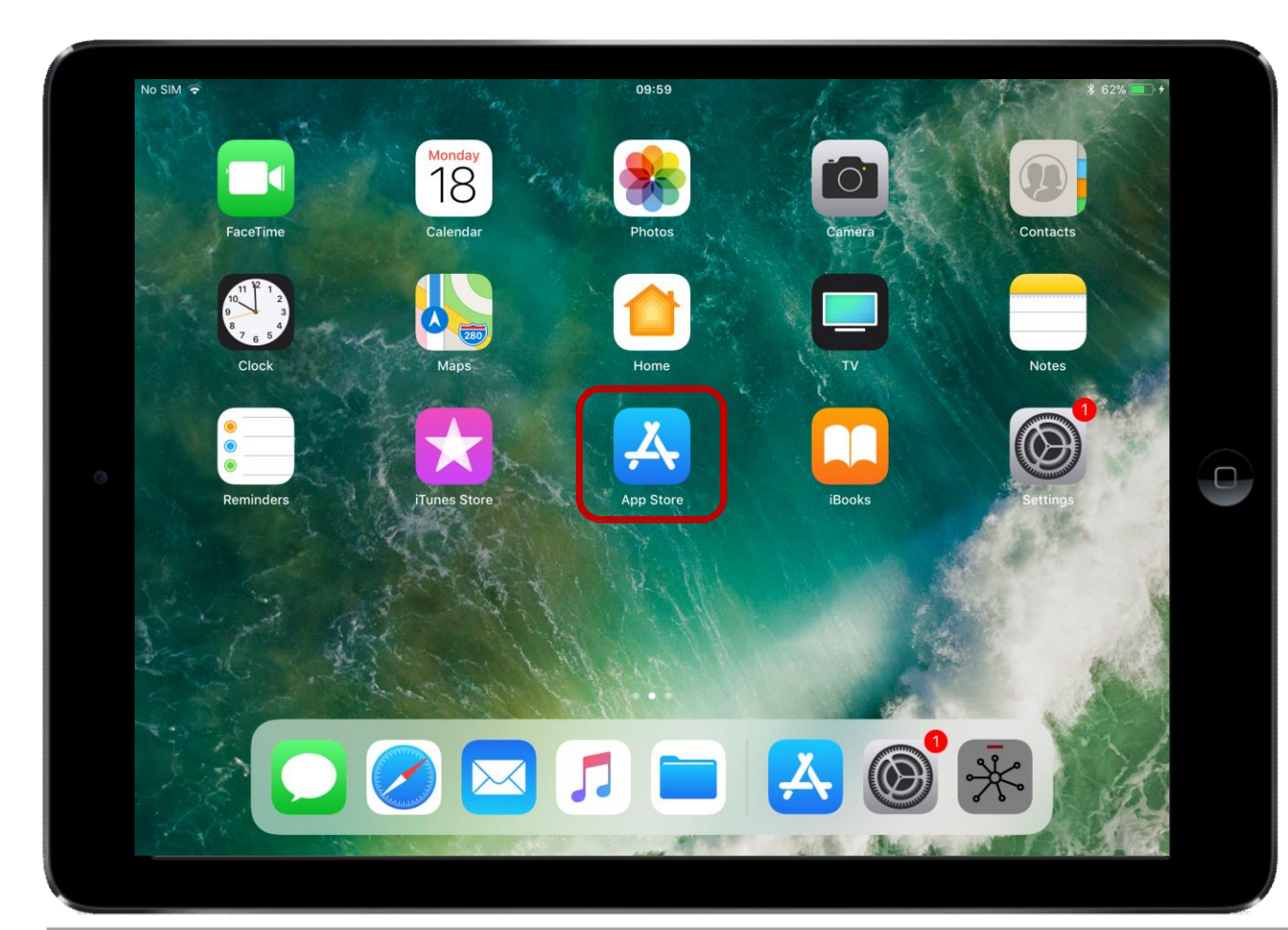

This is the Apple App Store icon.

Click on the icon to look for ABB Connect.

©ABB September 22, 2017 | Slide 6

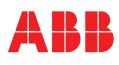

#### Downloading the app

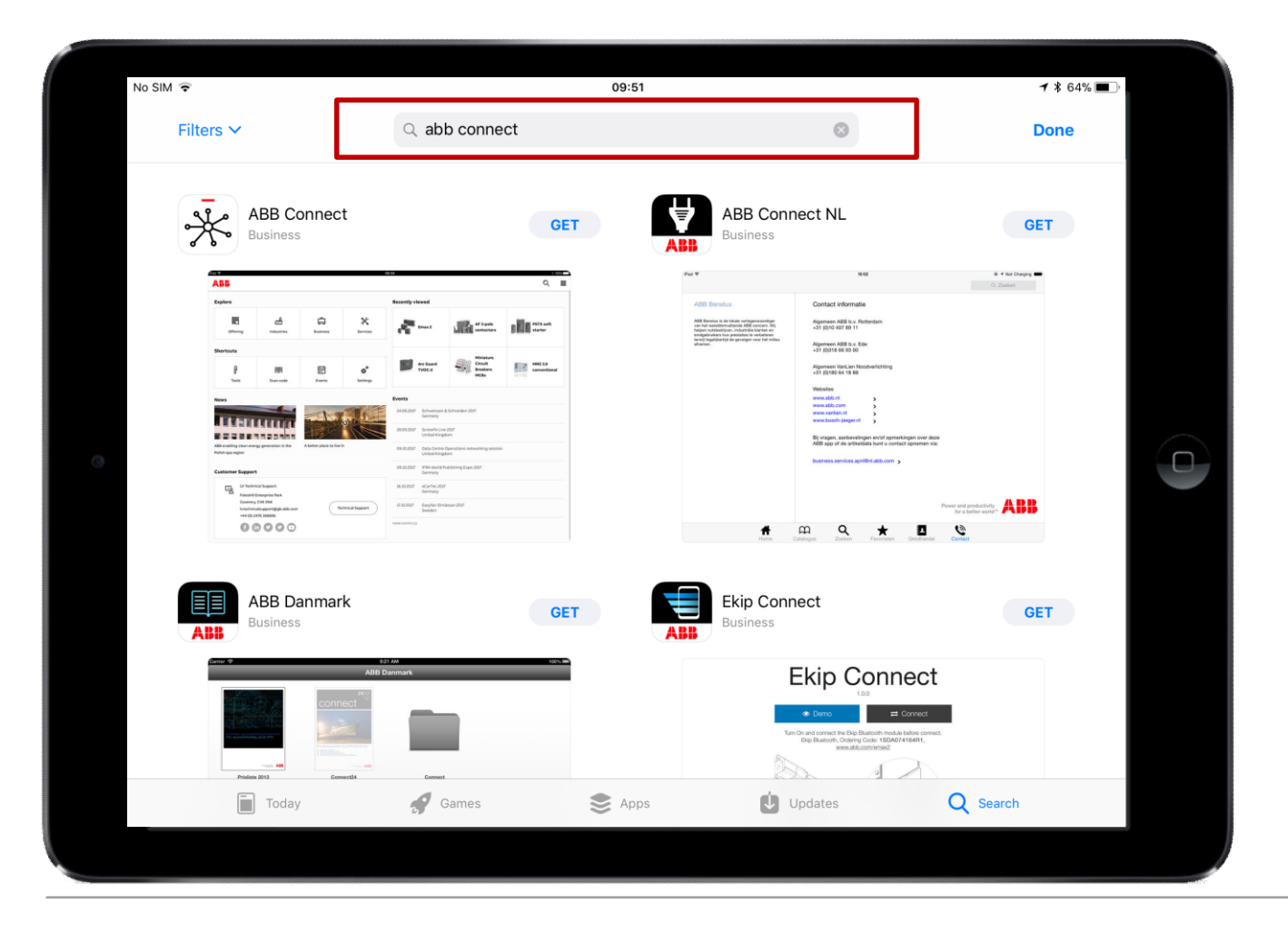

Type in ABB Connect and click search

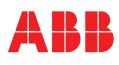

#### Downloading the app

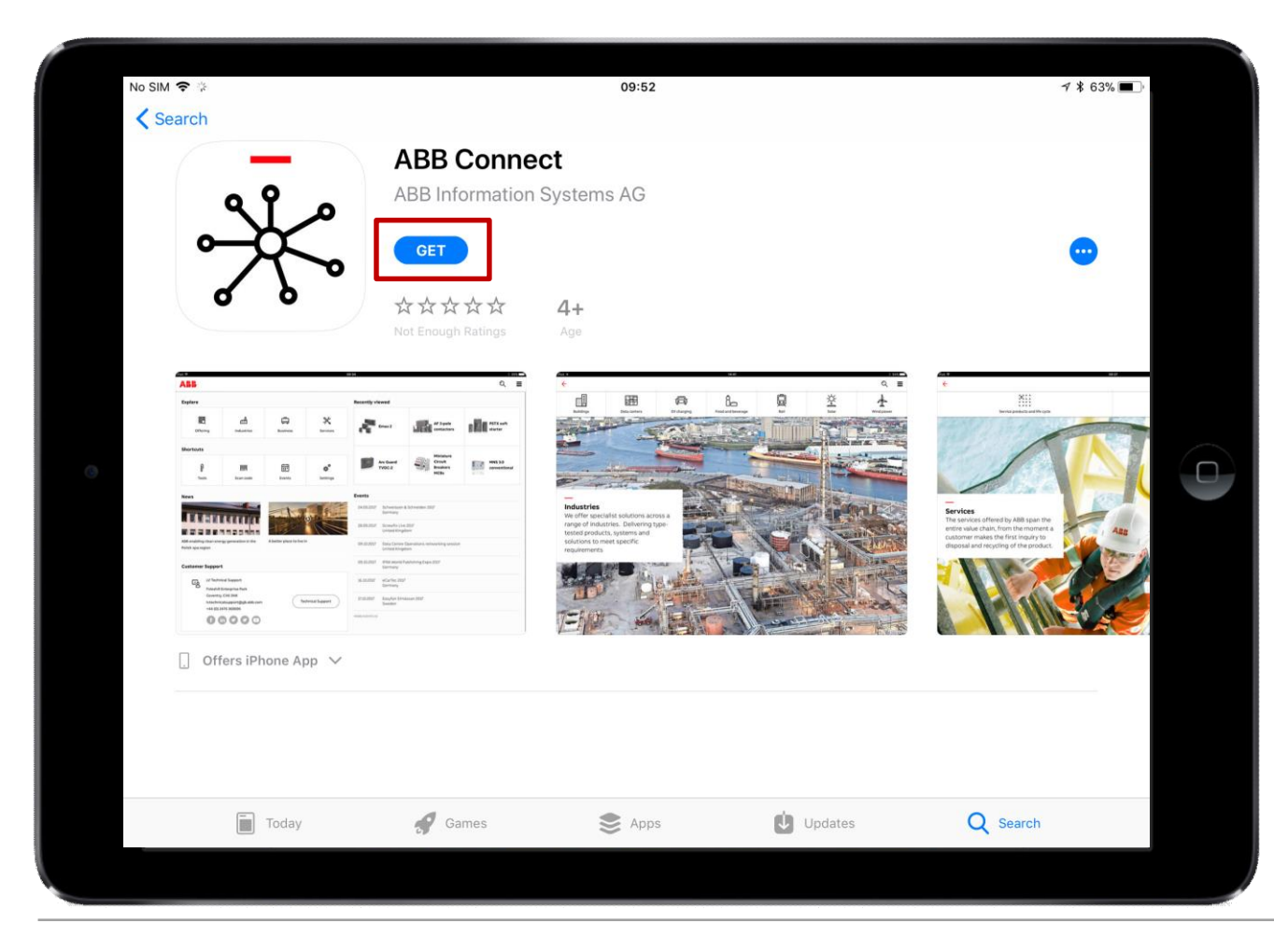

Click on the ABB Connect app which is found by the search.

A page with the app description and reviews will appear.

Select the install button [GET] in order to start the installation of the app.

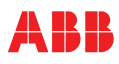

#### **Automatic Updates**

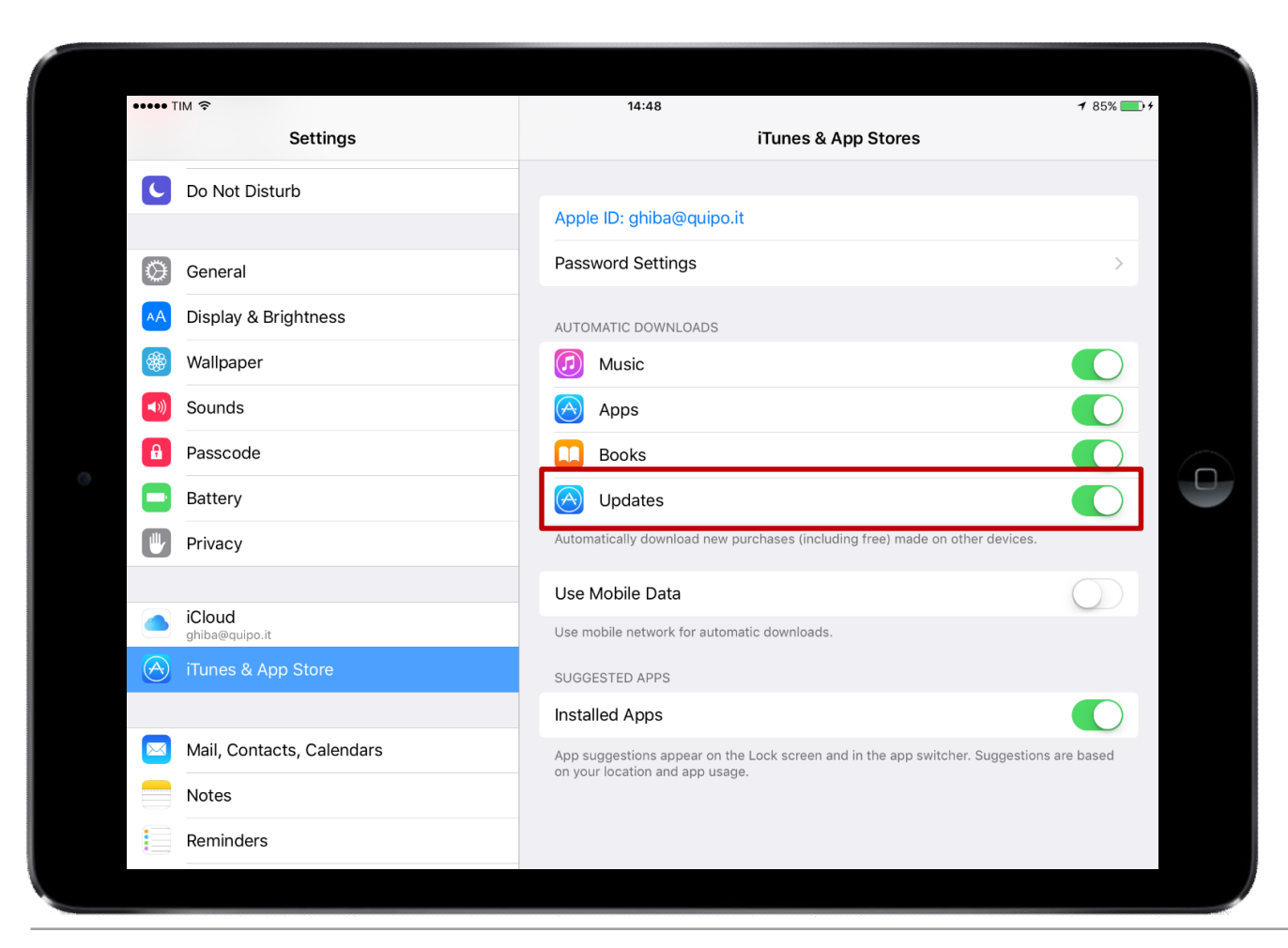

Users should enable automatic updates from the Apple App Store to always have the latest version of ABB Connect.

Slide 9

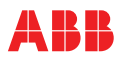

## Getting started from the official Microsoft Store

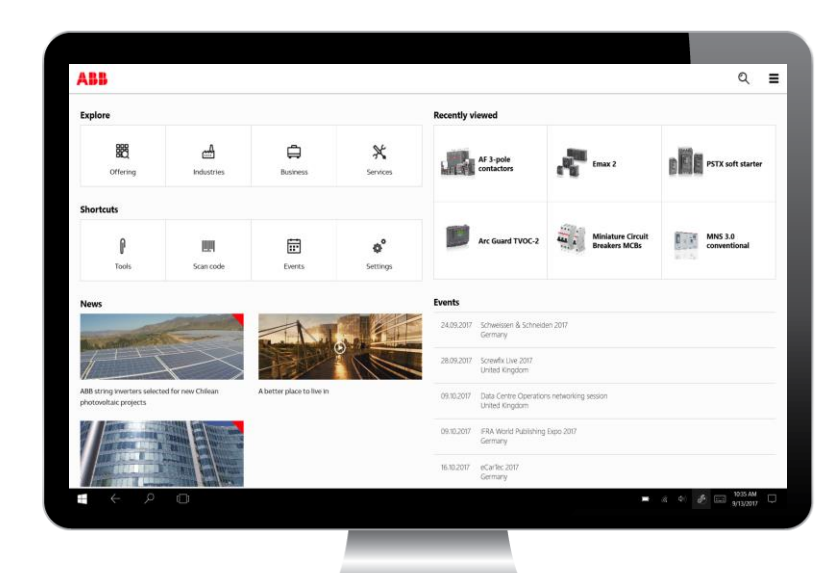

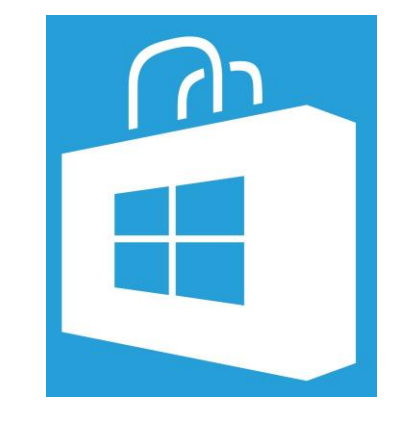

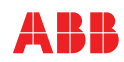

## Getting started from the official Microsoft Store

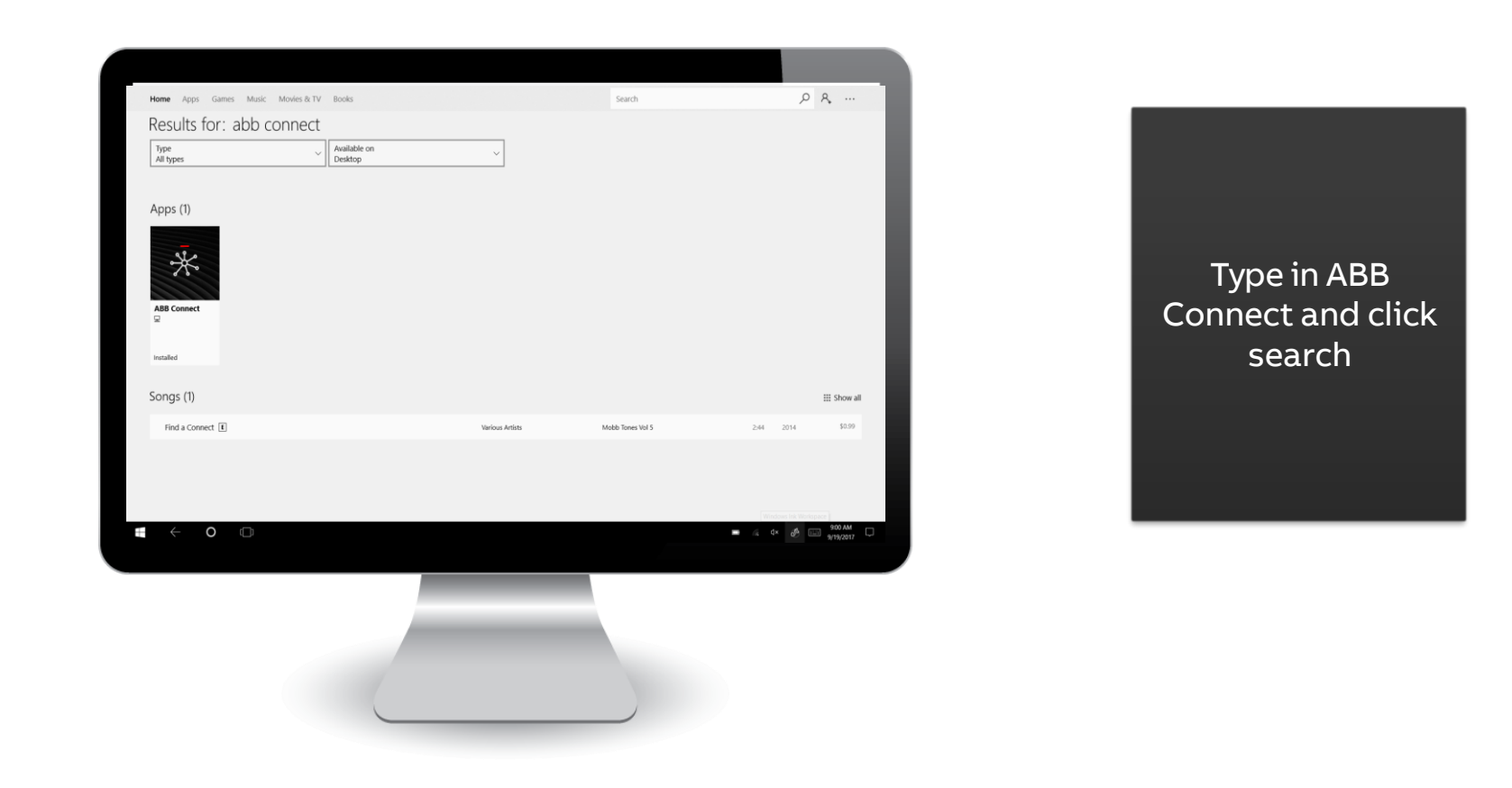

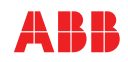

## Getting started from the official Microsoft Store

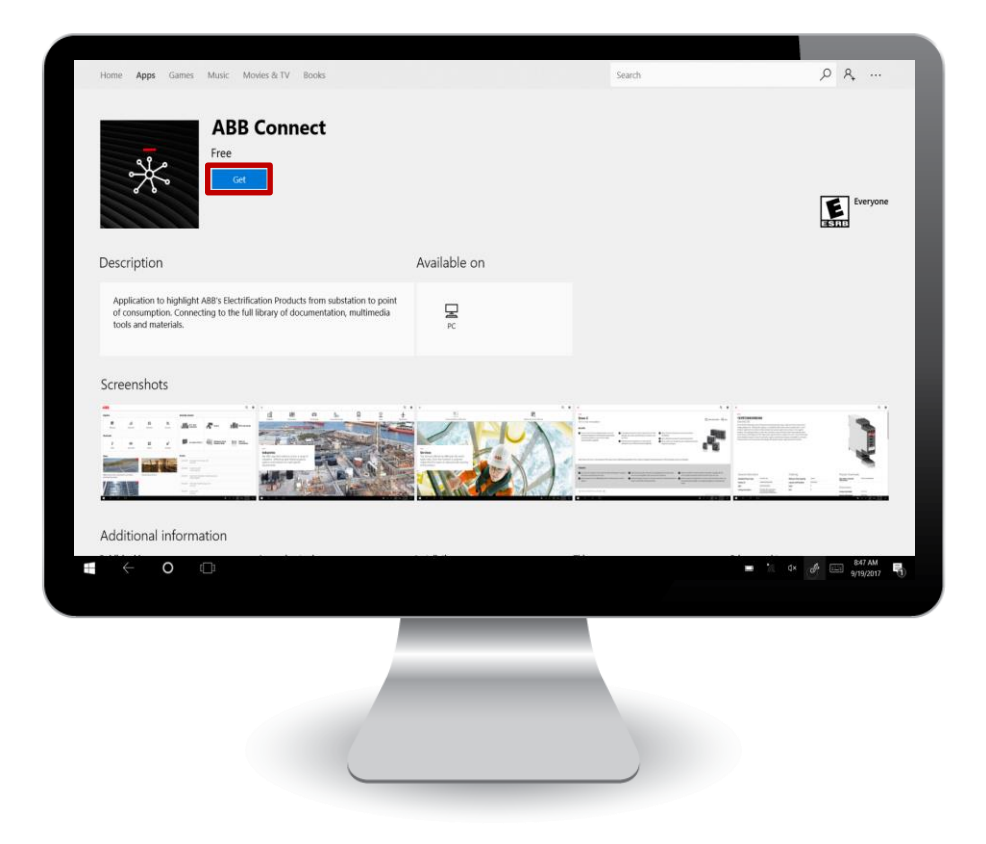

Click on the ABB Connect app which is found by the search.

A page with the app description and reviews will appear.

Select the install button [GET] in order to start the installation of the app.

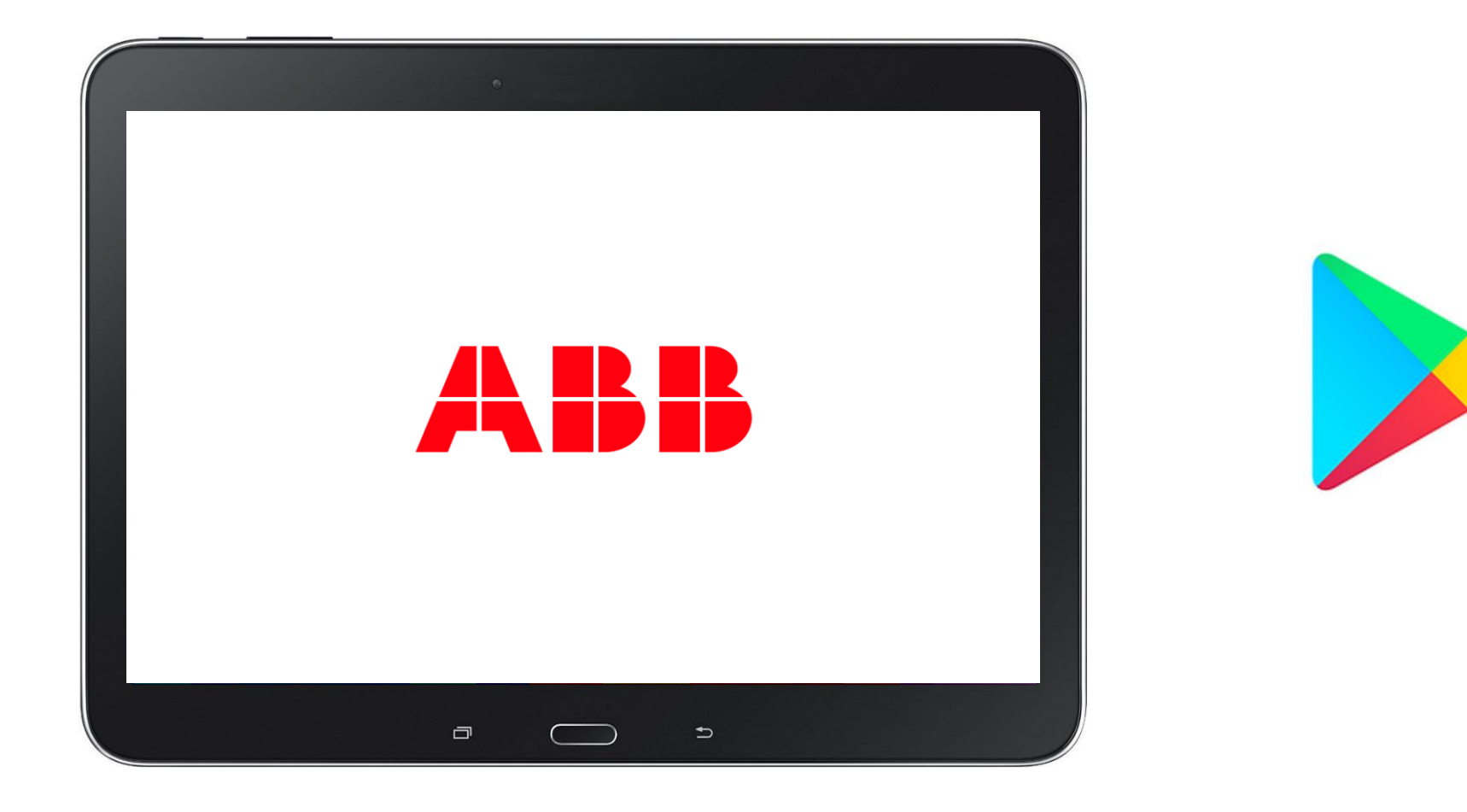

©ABB September 22, | Slide 13 2017

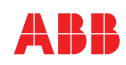

#### Downloading the app

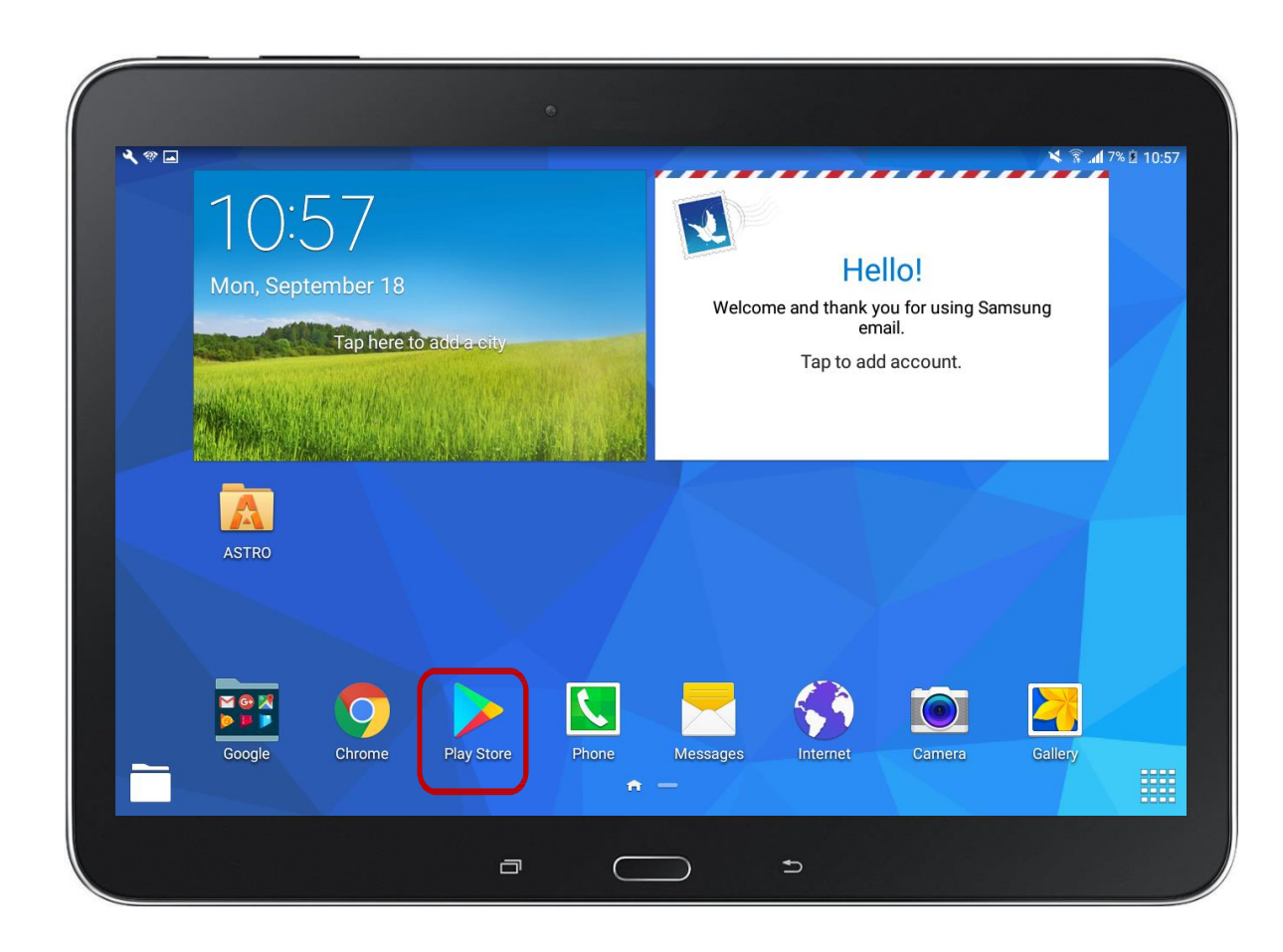

This is the Google Play Store icon.

Click on the icon to look for ABB Connect.

Please note that ABB Connect supports Android version 5.0 and up.

ABB Connect will not show up in the Play Store if your device is running an Android version below 5.0

©ABB September 22, | Slide 14 2017

Downloading the app

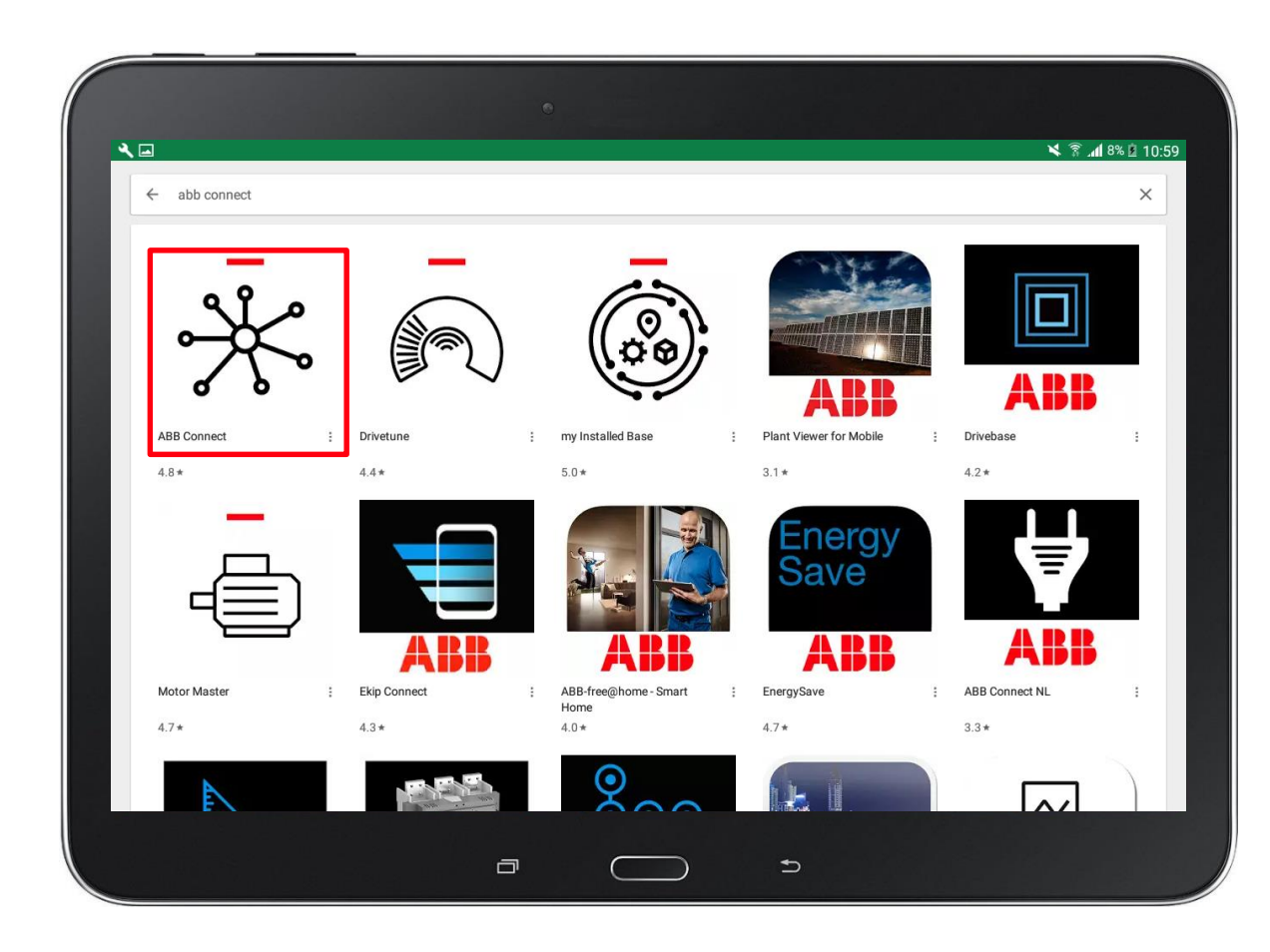

Type ABB Connect in the search box and click search.

Next, click on the ABB Connect app which is found by the search.

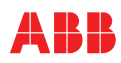

Downloading the app

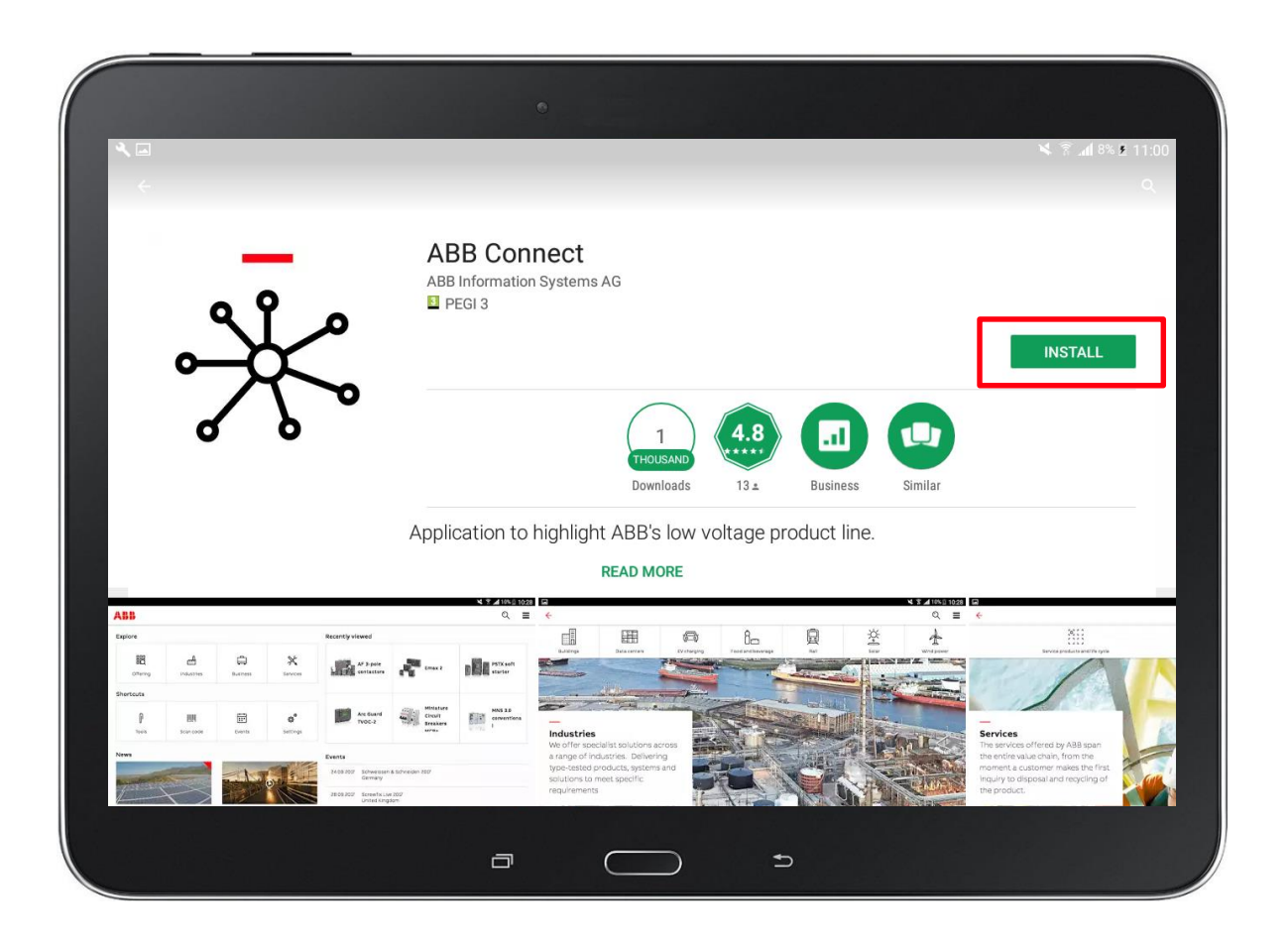

A page with the app description and reviews will appear.

Select the install button in order to start the installation of the app.

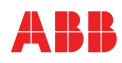

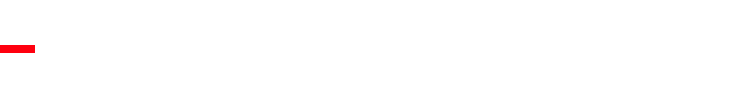

#